Bij het installeren van gratis software, installeert u soms ongemerkt een werkbalk mee in uw internetbrowser. Deze zogenaamde toolbar neemt ruimte in en is meestal nutteloos.

Een werkbalk wordt ook wel een toolbar genoemd. Sommige zijn handig, zoals de Google-toolbar met zoekvenster. Maar toolbars die u ongemerkt installeert, zijn vaak bedoeld als reclame. Lees daarom de dialoogvensters tijdens het downloaden en installeren van programma's en haal eventuele vinkjes bij extra te installeren software weg. Is het al te laat en prijkt er een extra werkbalk boven aan uw internetbrowser? Geen paniek, u schakelt hem gemakkelijk uit in uw browser.

## Internet Explorer 9 en 10

Open Internet Explorer.

Klik in de menubalk op het pictogram van een tandwieltje

Klik op Invoegtoepassingen beheren.

Klik in de linkerkolom op Werkbalken en uitbreidingen.

Klik in het rechtervenster op de werkbalk die u wilt uitschakelen.

Klik op Uitschakelen > Sluiten.

## **Internet Explorer 8**

Open Internet Explorer.

Klik in de menubalk op Extra.

Klik op Invoegtoepassingen beheren.

Klik in de linkerkolom op Werkbalken en extensies.

Klik in het rechtervenster op de werkbalk die u wilt uitschakelen.

Klik op Uitschakelen > Sluiten.

# Firefox

Open Firefox.

Klik linksboven op de oranje knop 'Firefox'

Klik op Add-ons.

Klik op Extensies.

Klik achter de werkbalk die u kwijt wilt, op Verwijderen.

Klik op het rode kruisje rechtsboven om Firefox te sluiten en herstart Firefox vervolgens om de verwijdering te voltooien.

#### Chrome

Open Google Chrome.

## Tip:

Klik rechtsboven op het pictogram 'Aanpassen en beheren'

Klik op Instellingen.

Klik op Extensies.

Klik op de prullenbak achter de werkbalk die u kwijt wilt.

Klik in het dialoogvenster op Verwijderen.

Klik op het kruisje van het tabblad om het tabblad te sluiten.

### Safari

In Safari hebt u veel minder last van overbodige werkbalken. Staat er toch een ongewenste bij? Dan krijgt u deze zo weer weg:

## Open Safari.

Klik rechtsboven op het pictogram van een tandwieltje > Voorkeuren.

Klik op Extensies.

Klik achter de naam van de werkbalk die u kwijt wilt, op Installatie verwijderen.

Klik in het dialoogvenster op Verwijder installatie.

Klik op het rode bolletje om het venster te sluiten.

Grondig verwijderen

Ondanks het volgen van één van bovenstaande methoden, kan een hardnekkige werkbalk toch de kop blijven opsteken. Is dat bij u het geval, dan kunt u het programma het best volledig van uw computer verwijderen

Bron:Nieuwsbrief Seniorenweb Nr 43 van 24 oktober 2013